## スマートフォンで初めてマイナンバーカードを利用してe-Tax送信する場合の画面の流れ 【マイナポータルと連携しない場合】 ~令和5年1月4日以降~

〇申告書作成前の操作

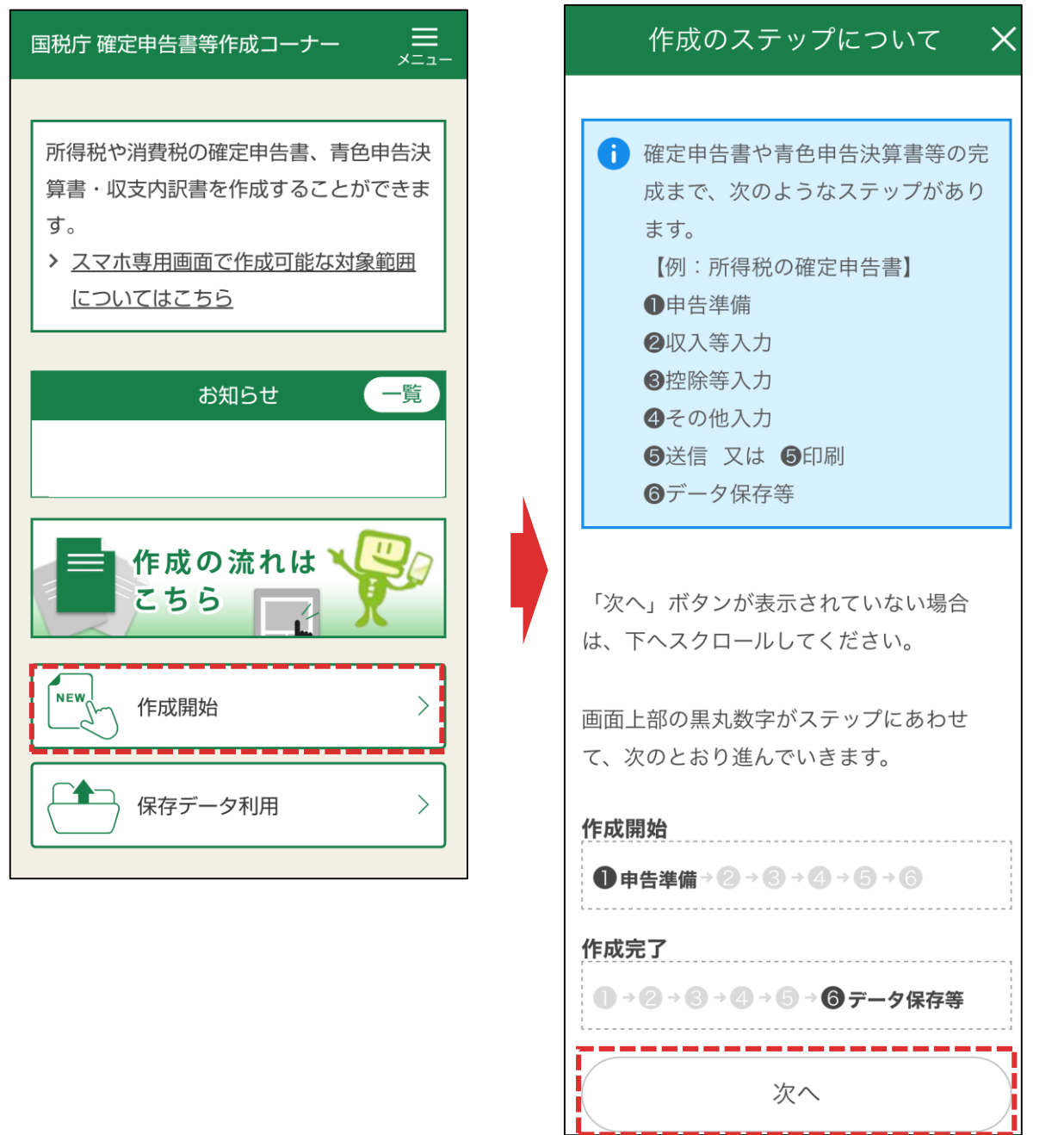

「作成開始」をタップし、作成のステップの案内が表示されますので、「次へ」を タップします。

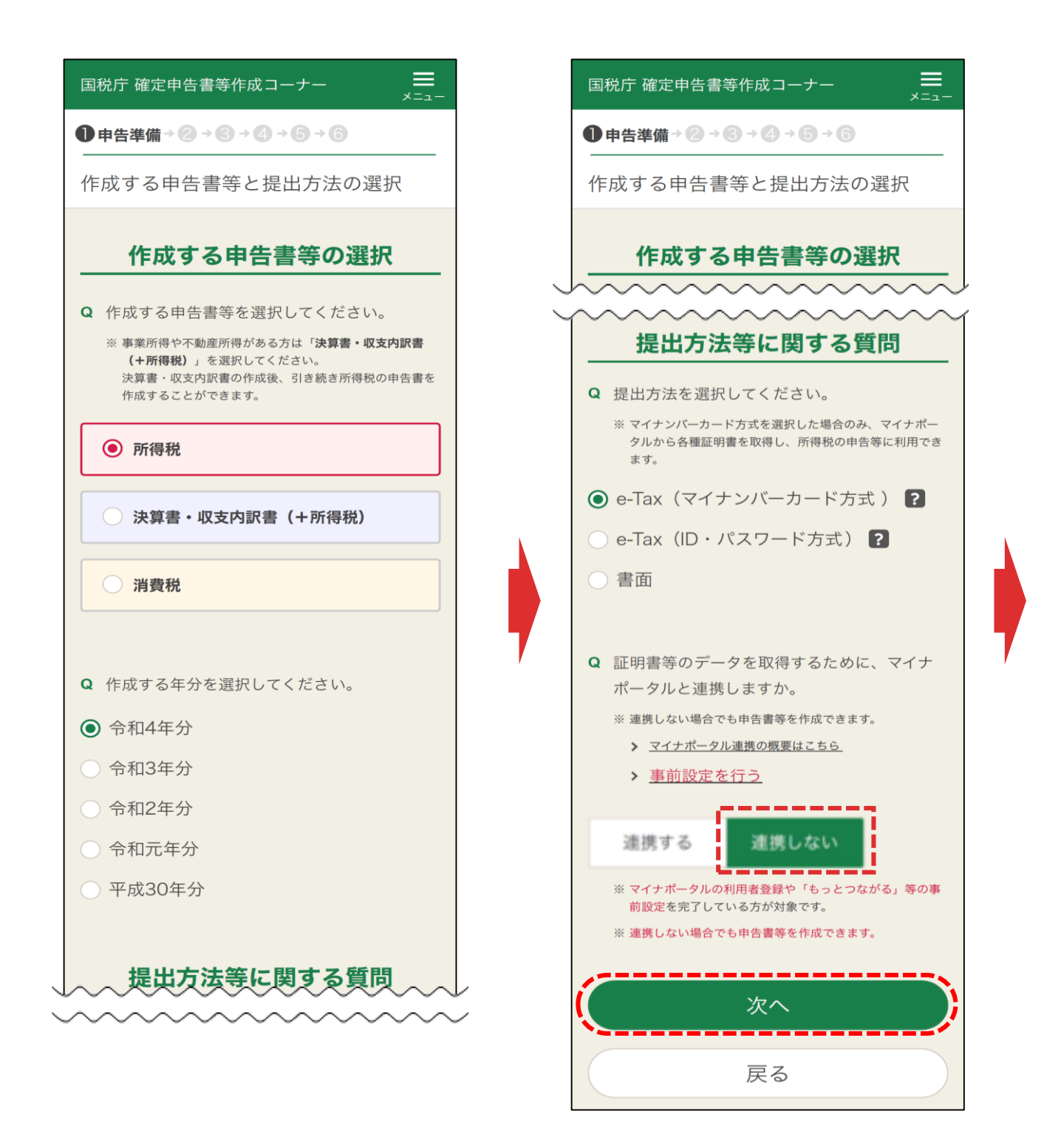

作成する申告書等を選択し(上記の場合は所得税)、提出方法等に関す る質問でe-Tax(マイナンバーカード方式)を選択します。 マイナポータルと「連携しない」を選択して、「次へ」をタップします。

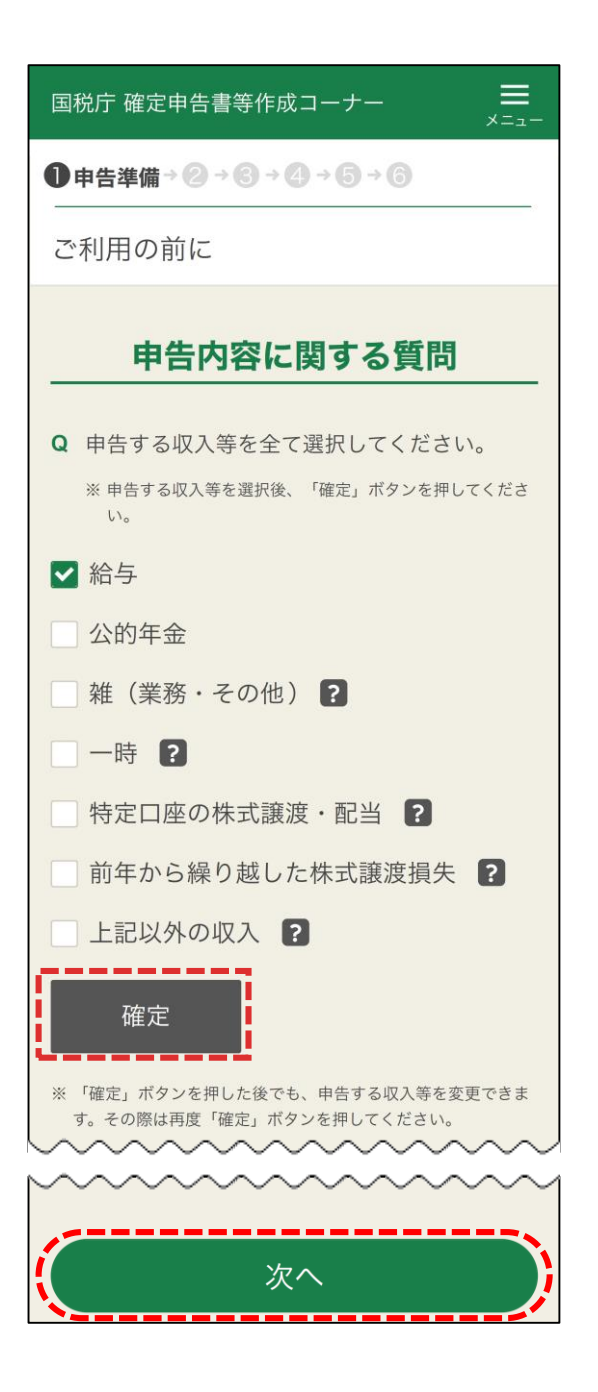

申告する収入等を全て選択し、「確定」をタップします。 その後表示される質問に回答し、「次へ」をタップします。

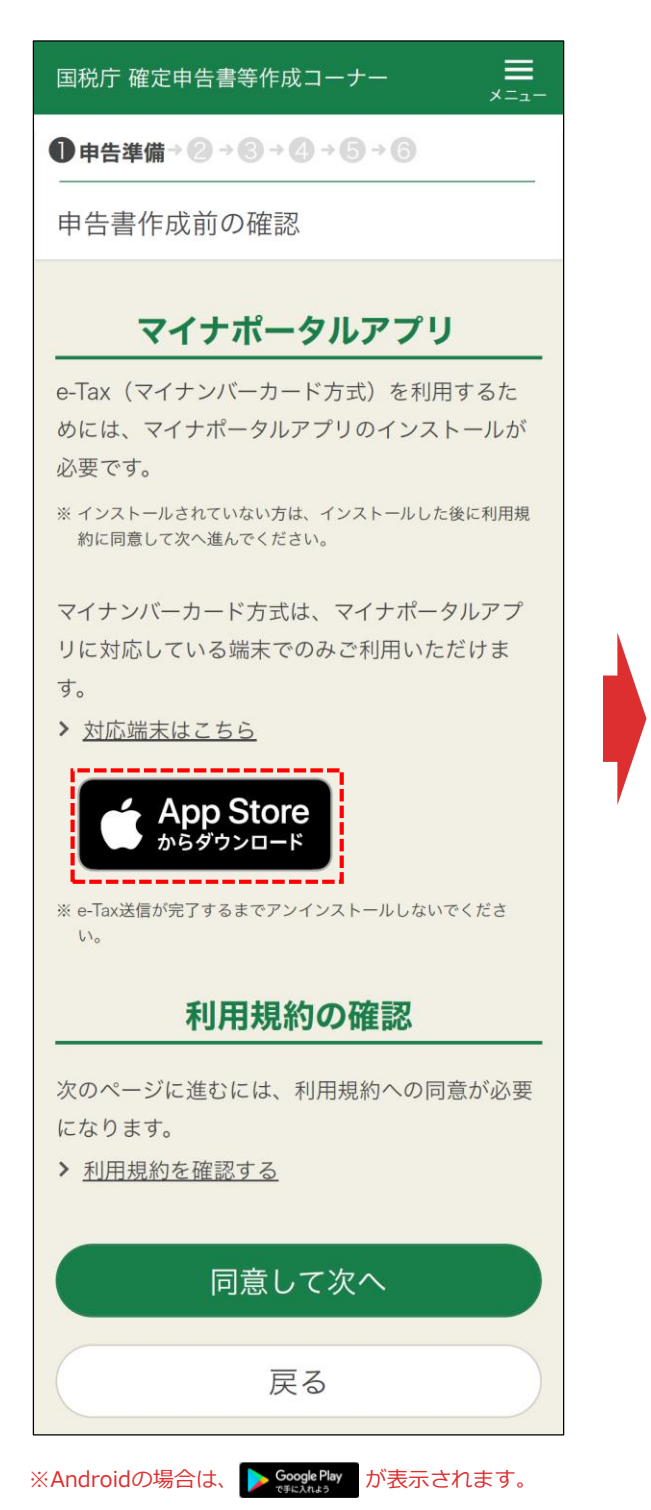

# [Android]

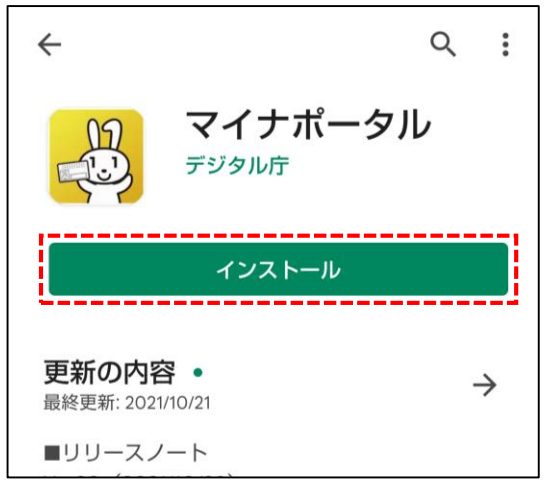

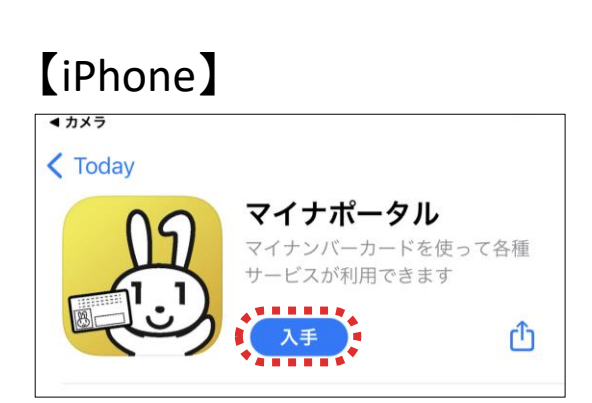

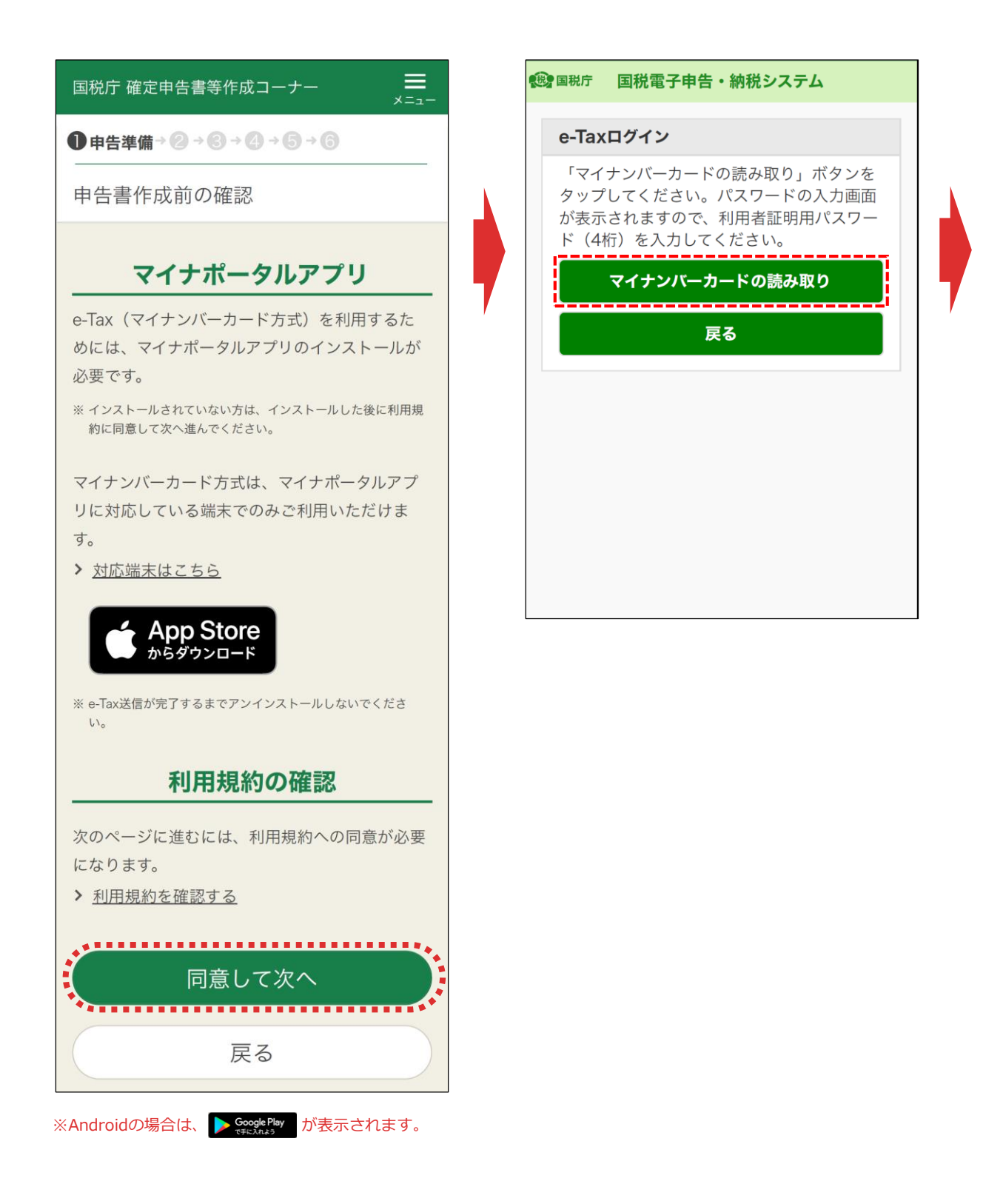

マイナポータルアプリのインストールが終了したら、「マイナポータルアプリ」画面に 戻り、「同意して次へ」をタップします。

「e-Taxログイン」画面が表示されるため、「マイナンバーカードの読み取り」を タップします。

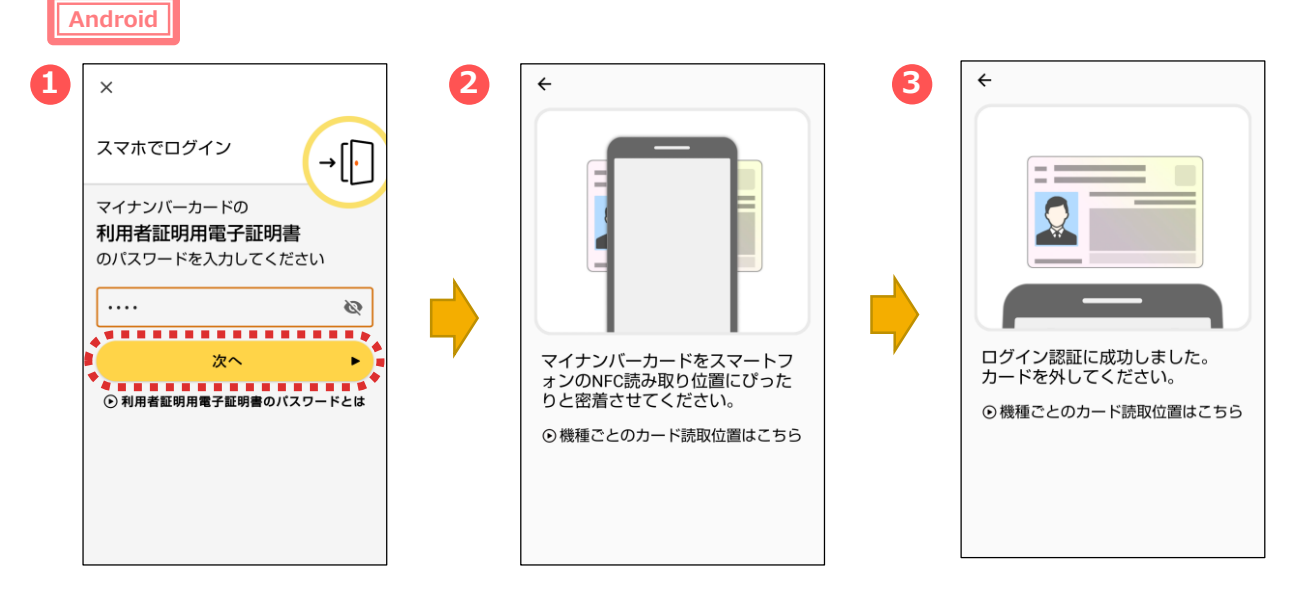

マイナポータルアプリが起動します。

- ①マイナンバーカードの「利用者証明用電子証明書のパスワード(数字4
- 桁)」を入力し、「次へ」をタップします。
- ②マイナンバーカードを画面のようにセットし、
- ③読み取り(ログイン)に成功したら自動的に次の画面に進みます

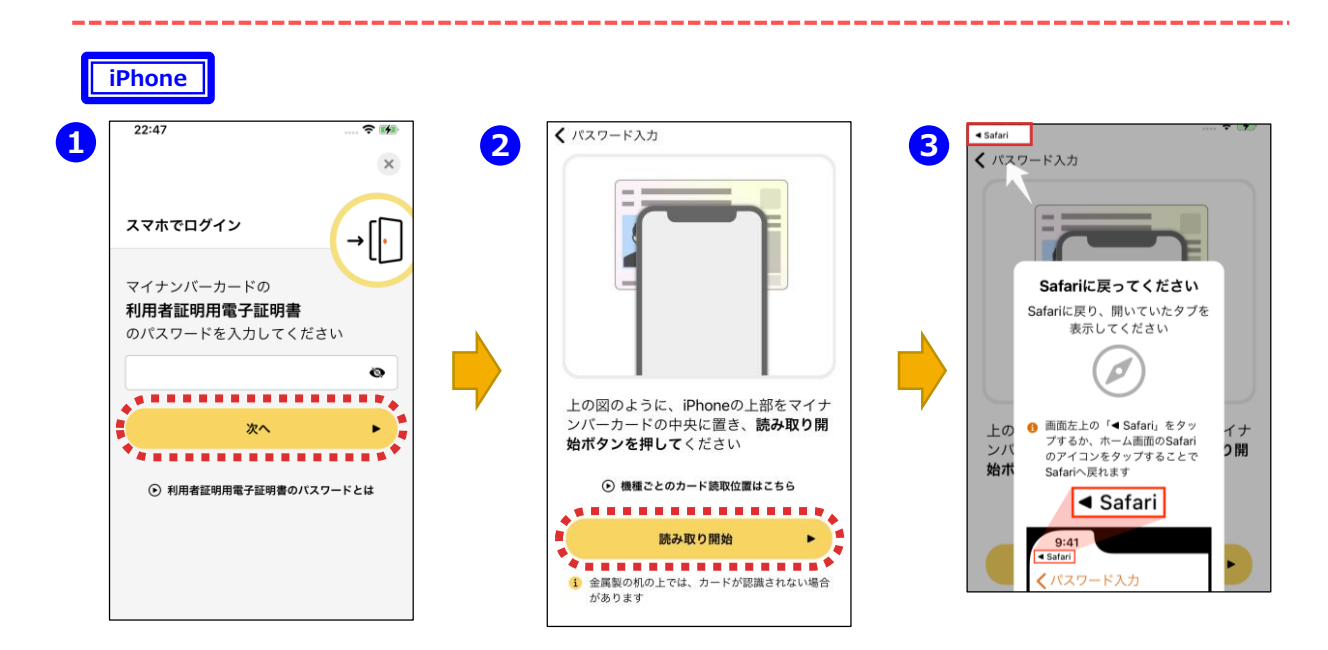

①マイナポータルアプリが起動しますので、マイナンバーカードの「利用者証明用電子証明書のパスワード(数字4桁)」を入力し、「次へ」をタップします。

②マイナンバーカードを画面のようにセットし、「読み取り開始」をタップすると、 読み取りが完了しますので、③画面左上の「Safari」をタップすると、次の 画面に進みます。

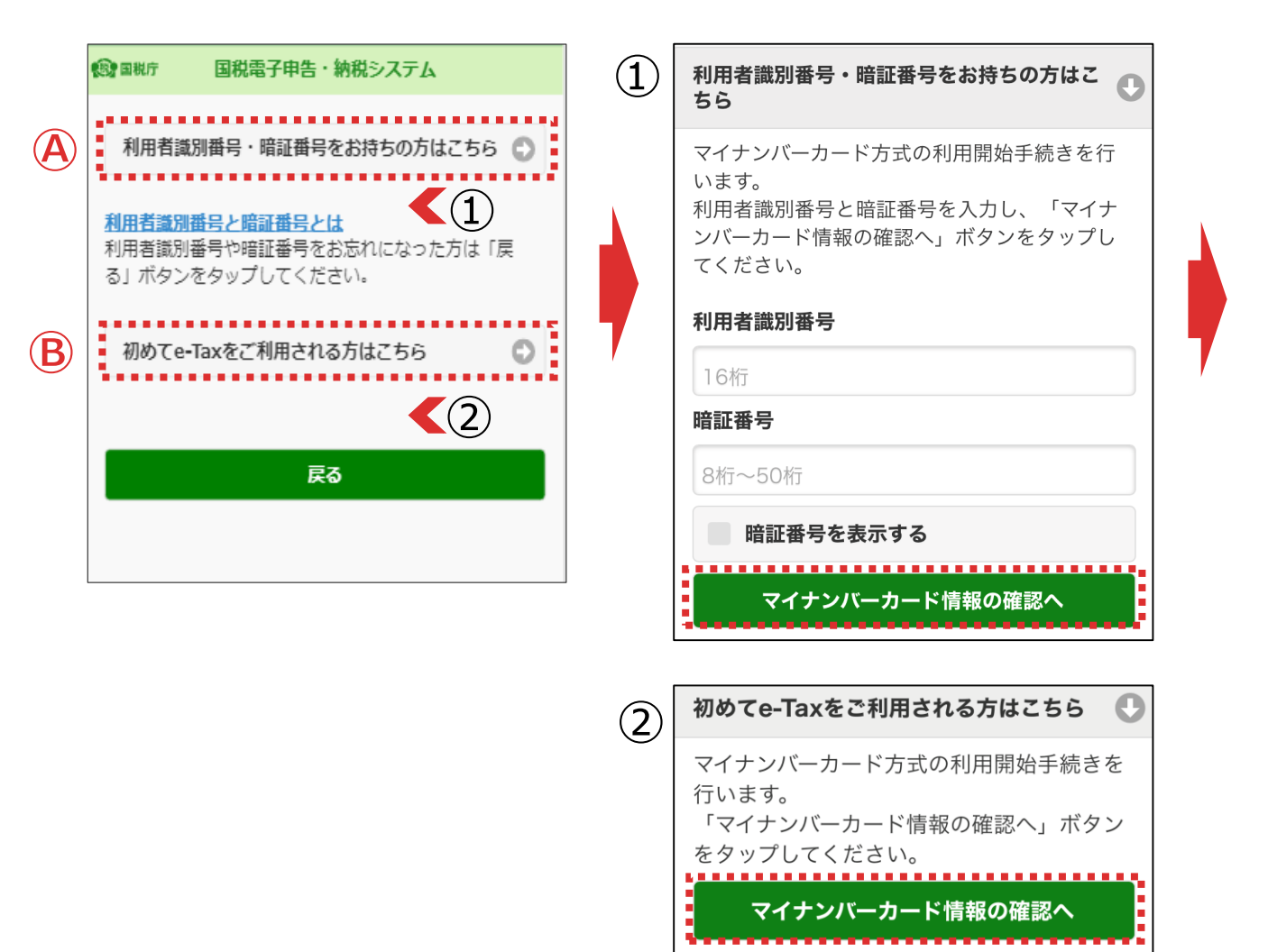

【利用者識別番号・暗証番号をお持ちの方】

④「利用者識別番号・暗証番号をお持ちの方はこちら」をタップし、表示される「マイナンバーカード情報の確認へ」をタップします。

【初めてe-Taxをご利用される方】

⑧「初めてe-Taxを利用される方はこちら」をタップし、表示される「マイ ナンバーカード情報の確認へ」をタップします。

| <ul> <li>         ・・・・・・・・・・・・・・・・・・・・・・・・・・・・・</li></ul>            |
|----------------------------------------------------------------------|
| マイナンバーカード情報の確認                                                       |
| 氏名等の情報を人力してください。                                                     |
| ○ 直接入力する                                                             |
| ● マイナンバーカードから読み取る                                                    |
| <b>マイナンバーカード情報の入力</b><br>マイナンバーカード情報を入力してください。<br>氏条漢字(全角) <u>必須</u> |
| 国税 ② 太郎 ②                                                            |
| 生年月日 必須<br>1996 ♥ 年 1 ♥ 月 1 ♥ 日                                      |
| 住所(全角) 必須                                                            |
| 東京都千代田区霞が関3-1-1 😧<br>性別 <u>必須</u>                                    |
| ● 男性                                                                 |
| ● 女性                                                                 |
| 入力内容に誤りがないかご確認の上、誤りがな<br>ければ「次へ」ボタンをタップしてください。                       |
| 次へ                                                                   |
| 戻る                                                                   |
|                                                                      |
|                                                                      |

「マイナンバーカードの情報確認」画面が表示されます。

【「マイナンバーカードから読み取る」を選択した場合】

「マイナンバーカードの読み取り」をタップします。 ※P9へ

【「直接入力する」を選択した場合】

マイナンバーカードの情報を直接入力し、「次へ」をタップします。 ※P7で④を選択した場合は、P15へ、⑧を選択した場合はP11へ Android

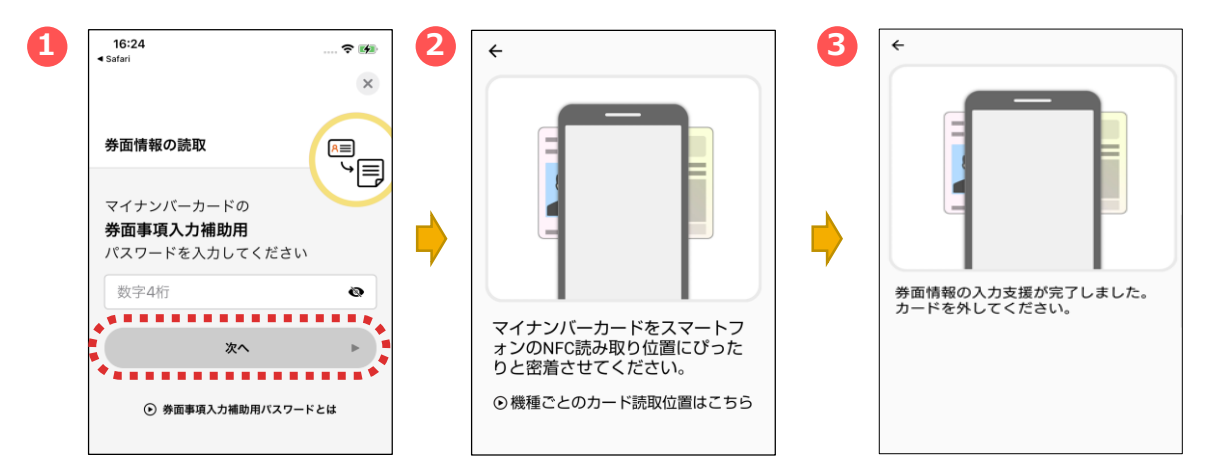

マイナポータルアプリが起動します。

①マイナンバーカードの「券面事項入力補助用パスワード(数字4

桁)」を入力し、「次へ」をタップします。

②マイナンバーカードを画面のようにセットし、

③読み取り(ログイン)に成功したら自動的に次の画面に進みます。

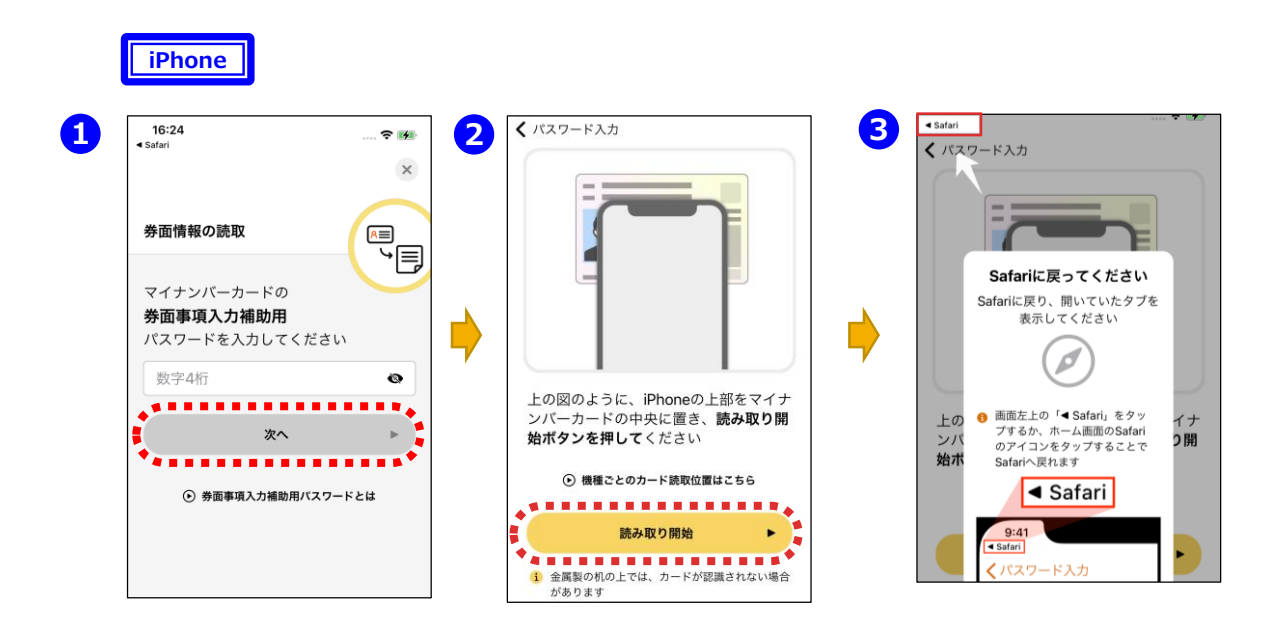

①マイナポータルアプリが起動しますので、マイナンバーカードの「券面事項 入力補助用パスワード(数字4桁)」を入力し、「次へ」をタップします。 ②マイナンバーカードを画面のようにセットし、「読み取り開始」をタップすると、 読み取りが完了しますので、③画面左上の「Safari」をタップすると、次の 画面に進みます

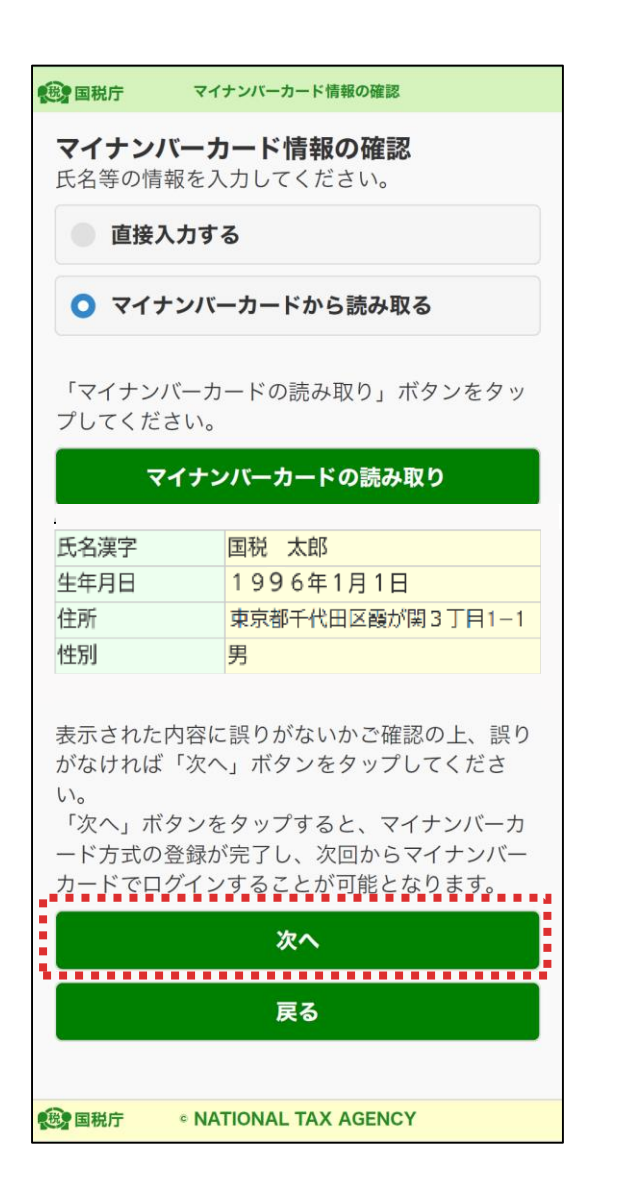

マイナンバーカードの情報が表示されます。

「次へ」をタップします。

※P7で<br />
④を選択した場合は、P15へ、<br />
⑧を選択した場合はP11へ

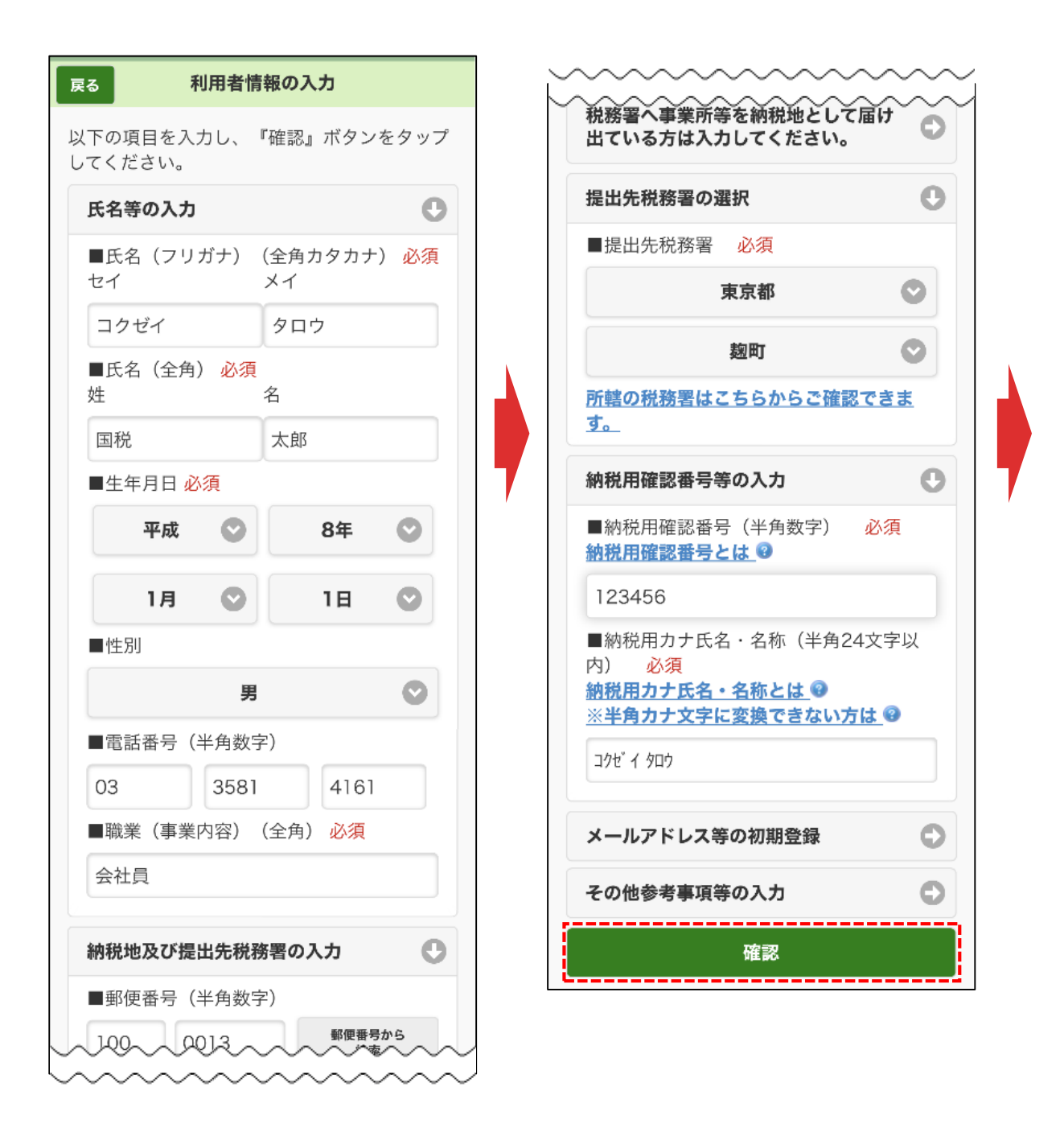

### 利用者情報を入力します。

※氏名や住所などのマイナンバーカードの情報は既に入力されています。

また、「メールアドレス等の初期登録」からメールアドレスを登録すると、 メッセージボックスへお知らせ等を格納した旨等を通知します。

入力後、「確認」をタップします。

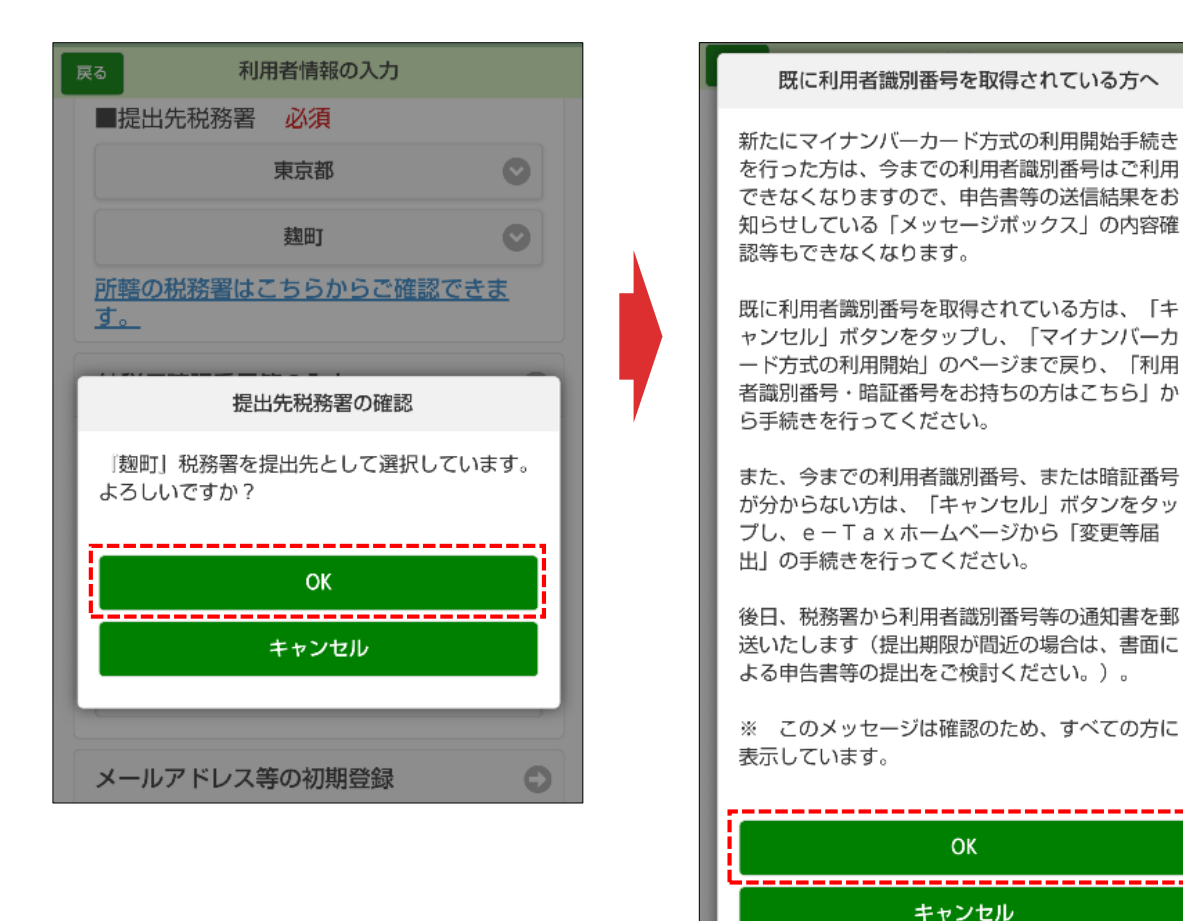

「提出先税務署の確認画面」で「OK」をタップすると、「既に利用者識別 番号を取得されている方へ」画面が表示されます。 この画面は、全ての方に表示されますので、「OK」をタップします。

#### 入力内容の確認

#### 入力内容の確認

以下の内容で間違いなければ、『送信』ボタン をタップしてください。 内容を訂正する場合には『訂正』ボタンをタッ プしてください。

| 提出年月日                                                                                               | 令和3年2月4日                                                     |  |  |  |  |
|----------------------------------------------------------------------------------------------------|--------------------------------------------------------------|--|--|--|--|
| 氏名(フリガナ)                                                                                            | コクゼイ タロウ                                                     |  |  |  |  |
| 氏名                                                                                                  | 国税 太郎                                                        |  |  |  |  |
| 生年月日                                                                                                | 平成8年1月1日                                                     |  |  |  |  |
| 性別                                                                                                  | 男                                                            |  |  |  |  |
| 電話番号                                                                                                | 03-3581-4161                                                 |  |  |  |  |
| 職業(事業内容)                                                                                            | 会社員                                                          |  |  |  |  |
| 郵便番号                                                                                                | 100-0013                                                     |  |  |  |  |
| 住所                                                                                                  | 東京都千代田区霞が関3-<br>1-1                                          |  |  |  |  |
| 事業所等の所在地                                                                                            |                                                              |  |  |  |  |
| (郵便番号)                                                                                              |                                                              |  |  |  |  |
| 事業所等の所在地                                                                                            |                                                              |  |  |  |  |
| (住所)                                                                                                |                                                              |  |  |  |  |
| 事業所等の所在地                                                                                            |                                                              |  |  |  |  |
| (電話番号)                                                                                              |                                                              |  |  |  |  |
| 提出先税務署                                                                                              | 麹町税務署                                                        |  |  |  |  |
| 納税用確認番号                                                                                             | 123456                                                       |  |  |  |  |
| 納税用カナ氏名・                                                                                            |                                                              |  |  |  |  |
| 名称                                                                                                  | 196 1 909                                                    |  |  |  |  |
| メインメールアド                                                                                            |                                                              |  |  |  |  |
| レス                                                                                                  |                                                              |  |  |  |  |
| サブメールアドレ                                                                                            |                                                              |  |  |  |  |
| ス1                                                                                                  |                                                              |  |  |  |  |
| サブメールアドレ                                                                                            |                                                              |  |  |  |  |
| ス2                                                                                                  |                                                              |  |  |  |  |
| お知らせメールの                                                                                            | 差望したい                                                        |  |  |  |  |
| 宛名表示区分                                                                                              |                                                              |  |  |  |  |
| お知らせメールへ                                                                                            |                                                              |  |  |  |  |
| 表示する宛名                                                                                              |                                                              |  |  |  |  |
| 整理番号                                                                                                |                                                              |  |  |  |  |
| 参考事項                                                                                                |                                                              |  |  |  |  |
| <ul> <li>※納税用確認番号(</li> <li>※送信する前に、</li> <li>ト等で保存すること</li> <li>訂正する場合は、</li> <li>ください。</li> </ul> | は大切に保管してください。<br>この画面をスクリーンショッ<br>とをお勧めします。<br>『訂正』ボタンをタップして |  |  |  |  |
|                                                                                                    | 送信                                                           |  |  |  |  |
|                                                                                                    |                                                              |  |  |  |  |
|                                                                                                    | 訂正                                                           |  |  |  |  |

・「送信」ボタンをタップすると、マイナンバーカード方式の登録が完了します。これは、開始届出書を送信したことと同じ意味を持ちます。
 ・次回からマイナンバーカードでログインすることで、利用者識別番号の入力が省略できますが電子納税や税理士への依頼などを予定されている方については、利用者識別番号が必要になるケースがありますので、必要な方には利用者識別番号を通知しています。

の内谷で间進いなければ、「区店」ハグ

利用者識別番号の通知希望確認

・利用者識別番号の通知を希望されない方は、チ ェックボックスのチェックを外してください。

🛃 利用者識別番号の通知を希望する

OKボタンをタップすると送信が行われます。

OK キャンセル

「入力内容の確認」画面が表示されます。

**© NATIONAL TAX AGENCY** 

(税) 国税庁

内容を確認の上、「送信」をタップすると、「利用者識別番号の通知希 望確認」画面が表示されますので、「OK」をタップします。 送信結果

#### 送信結果

(4) 国税庁

送信された内容を受け付けました。 受付番号:20200204101307440956 提出年月日:令和2年2月4日 提出先:麹町税務署 国税 太郎 様

マイナンバーカード方式の登録が完了しました。 次回からマイナンバーカードでログインすることで、以下の利用者識別番号の入力が省略できます。

利用者識別番号 00000000000000000

※電子納税や税理士への依頼などを予定されて いる方については、利用者識別番号が必要にな るケースがありますので必要に応じてこの画面 をスクリーンショット等で保存してください。 なお、メインメニューの「利用者情報」の「利 用者識別番号の通知・確認」から確認すること もできます。

※登録したメールアドレスにお知らせメールを 送信しましたので、確認してください。 メールが届かない場合は、登録したメールアド レスが誤っている場合がありますので、ご確認 をお願いいたします。

※お知らせメールに表示する宛名は現在登録中 です。 メインメールアドレスに送信した案内メールの

確認を行ってください。 案内メール確認期限:令和2年2月6日 10:10 メールの確認が終わるまで、お知らせメールに 宛名は表示されません。

次へ ③ 国税庁 © NATIONAL TAX AGENCY

送信結果が表示されます。 内容を確認し、「次へ」をタップします。

| -Tax                                                                                                    | マイナンバーカードの読み取り                                                                        |
|----------------------------------------------------------------------------------------------------|---------------------------------------------------------------------------------------|
| マイナンバーカードによる本人確認                                                                                                    | <u>必須</u> 読み取り方法                                                                      |
| —                                                                                                    | ● この端末で読み取り                                                                           |
| にマイナンバーカードの署名用電子証明書で本人<br>することで、今後、マイナンバーカードでe-Taxにロ<br>ンした際には、申告書等データ送信時に必要な署名<br>子証明書の付与を省略することができます。<br>人の情報であることを確認いただき、マイナンバーカ<br>の読み取りを行なってください。 | <ul> <li>QRコードの表示</li> </ul>                                                          |
|                                                                                                    | この端末で読み取り                                                                             |
| 情報                                                                                                    |                                                                                       |
| 別番号                                                                                                    |                                                                                       |
| 0 0029 0091 0058                                                                                                    |                                                                                       |
|                                                                                                    | マイナンバーカードをこの端末で読み取る方は                                                                 |
| 2 太郎                                                                                                    | 事前にマイナボータルアプリのインストールが<br>必要です。マイナポータルアプリがインストール<br>されている方は「この端末で読み取り」ボタンを<br>押してください。 |
| В                                                                                                    | マイナポータルアプリが起動しますので、署名用<br>パスワード(6~16桁の英数字)を入力してくだ<br>さい。                              |
| 6年11月24日                                                                                                    |                                                                                       |
| ~~~~~~~~~~~                                                                                                    | Coogle Play     からダウンロード     Google Play     で手に入れよう                                  |
|                                                                                                    | この端末で読み取り                                                                             |

「マイナンバーカードによる本人確認」画面が表示されます。 マイナンバーカードの読み取り方法として、「この端末で読み取り」を選択し、 「この端末で読み取り」をタップします。

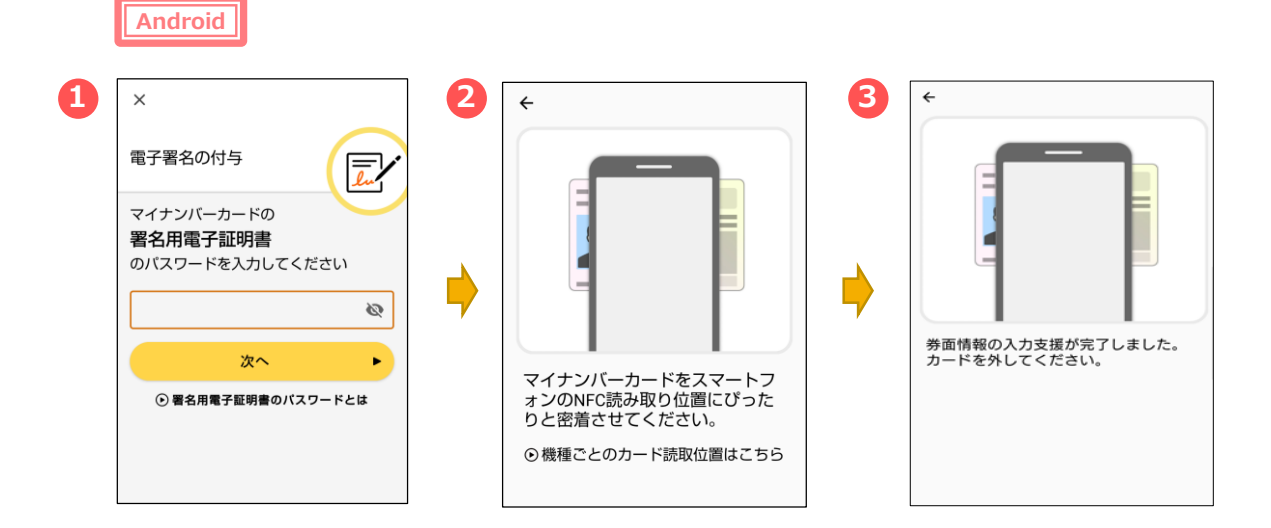

マイナポータルアプリが起動します。

①マイナンバーカードの「署名用電子証明書のパスワード(英数字

6桁~16桁)」を入力し、「次へ」をタップします。

②マイナンバーカードを画面のようにセットし、

③読み取り(ログイン)に成功したら自動的に次の画面に進みます。

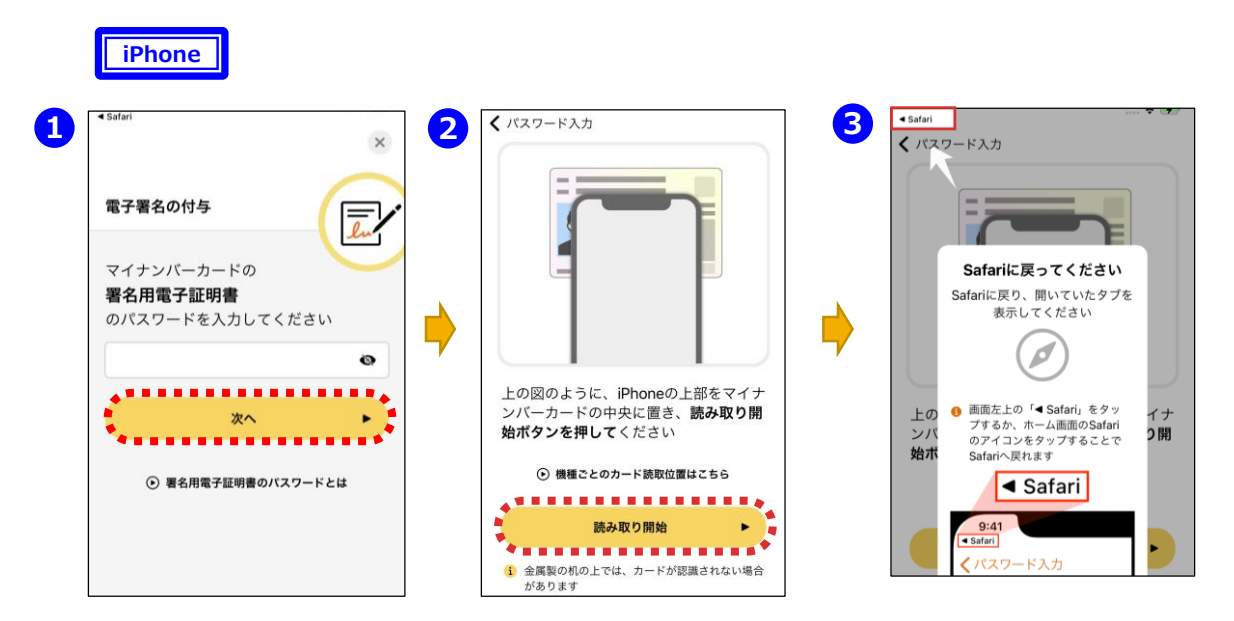

①マイナポータルアプリが起動しますので、マイナンバーカードの「署名用電 子証明書のパスワード(英数字6桁~16桁)」を入力し、「次へ」をタッ プします。

②マイナンバーカードを画面のようにセットし、「読み取り開始」をタップすると、 読み取りが完了しますので、③画面左上の「Safari」をタップすると、次の 画面に進みます

| X                                                                         |   | 国税庁 確定申告書等作成コーナー 🗮 📩                                     |   |
|---------------------------------------------------------------------------|---|----------------------------------------------------------|---|
| 本人確認完了                                                                    |   | <b>●</b> 申告準備→ <b>②</b> → <b>③</b> → <b>⑤</b> → <b>⑤</b> |   |
| 本人確認が完了しました。                                                              |   | 住所等の情報の確認・訂正                                             |   |
| 今後、マイナンバーカードでe-Taxにログインし<br>た際には、申告書等データ送信時に必要な署名<br>用電子証明書の付与を省略することができま |   | 登録情報                                                     |   |
| र र                                                                       | 7 | 本人情報                                                     |   |
| 次へ >                                                                      |   | 氏名(漢字)                                                   | / |
| マイナポータルアプロがお勧日主すので 奥夕田                                                    |   | 国税 太郎                                                    |   |
| マイナホーブルンフラルに割しようのに、自己用                                                    |   | 氏名(力士)                                                   |   |
|                                                                           |   | コクゼイ タロウ                                                 |   |
|                                                                           |   |                                                          |   |
|                                                                           |   | 男                                                        |   |
|                                                                           |   |                                                          |   |
|                                                                           |   |                                                          |   |
|                                                                           |   | · 一                                                      |   |
|                                                                           |   | (ARE#181208+A##)                                         |   |
|                                                                           |   | (4)402+11415CD858(4)4440)                                |   |
|                                                                           |   | 振替納税                                                     |   |
|                                                                           |   | りそな銀行 麻布支店                                               |   |
|                                                                           |   |                                                          |   |
|                                                                           |   | 訂正                                                       |   |
|                                                                           |   |                                                          |   |
|                                                                           |   | 次へ                                                       |   |
|                                                                           |   |                                                          |   |

「本人確認完了」画面が表示されますので、「次へ」をタップします。 e-Taxに登録されている情報が表示されるので誤りがないか確認し、「次へ」を タップします。

表示されている情報を訂正する場合は「**訂正」**をタップし、訂正入力画面で訂 正をしてください。

※e-Taxに登録されている情報がない場合は、入力する画面が表示されるので、全て入力します

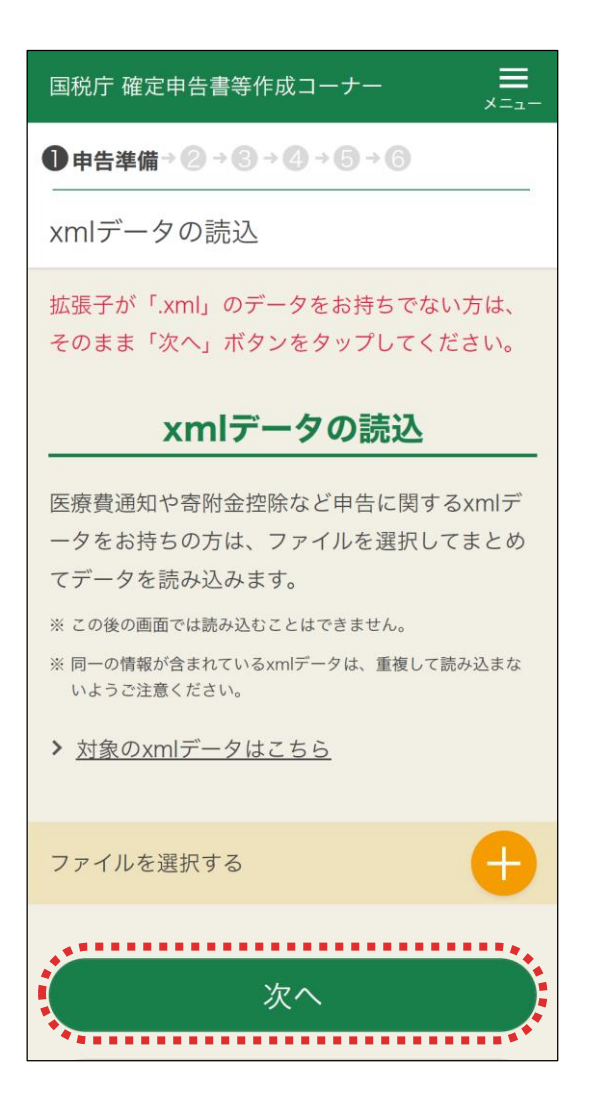

「xmlデータの読込」画面が表示されます。

【xmlデータを読み込む場合】

「+」をタップして、読み込むxmlデータを選択します。 読込が完了したら、「次へ」をタップして次の画面に進みます。 次の画面から申告書の入力に関する操作となります。 入力する画面は、申告する内容によって変わります。

【xmlデータを読み込まない場合】

「次へ」をタップして次の画面に進みます。 次の画面から申告書の入力に関する操作となります。 入力する画面は、申告する内容によって変わります。

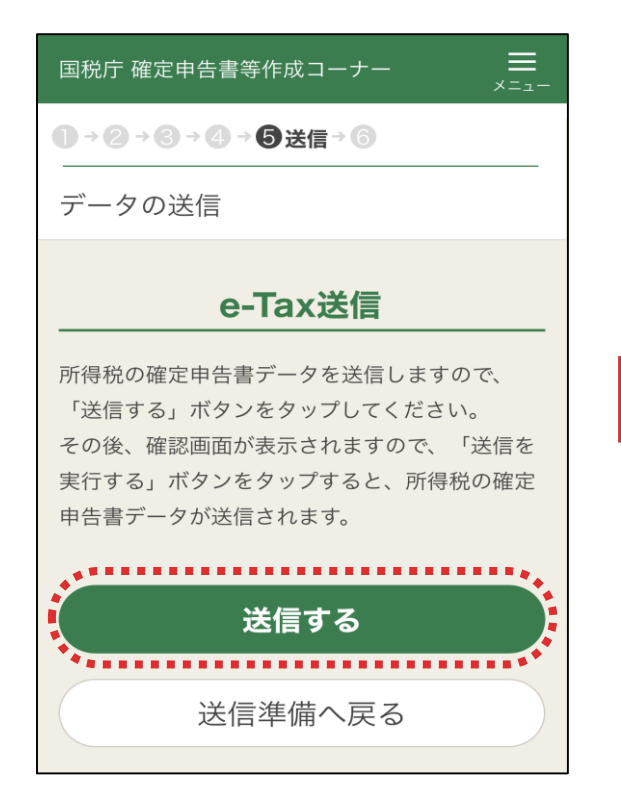

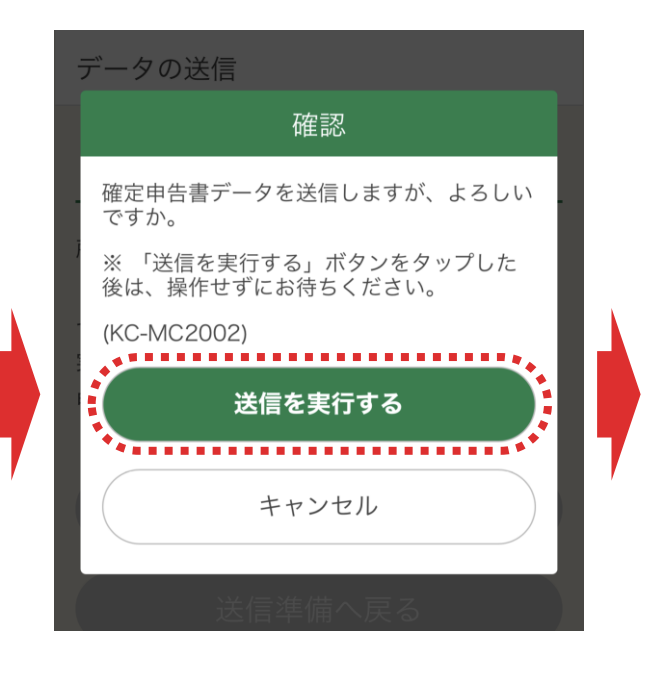

「テータの送信」画面で「送信する」をタップして、確定申告書データを送信します。 「確認」画面が表示されますので、「送信を実行する」をタップします。

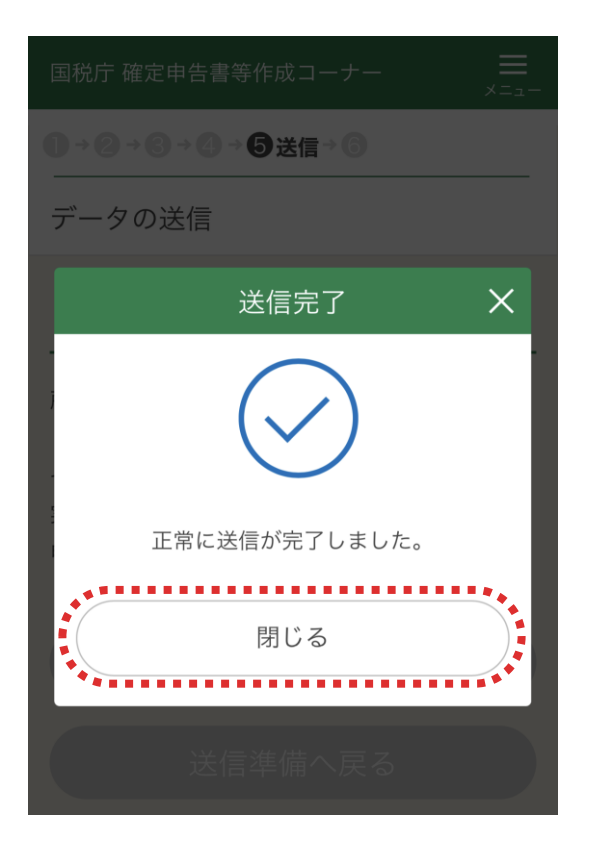

「送信完了」画面が表示されますので 「閉じる」をタップします。 送信後、表示された「送信結果の確 認」画面で「・・・正常に送信されました」 と表示されていることを確認して「次へ」 をタップします。

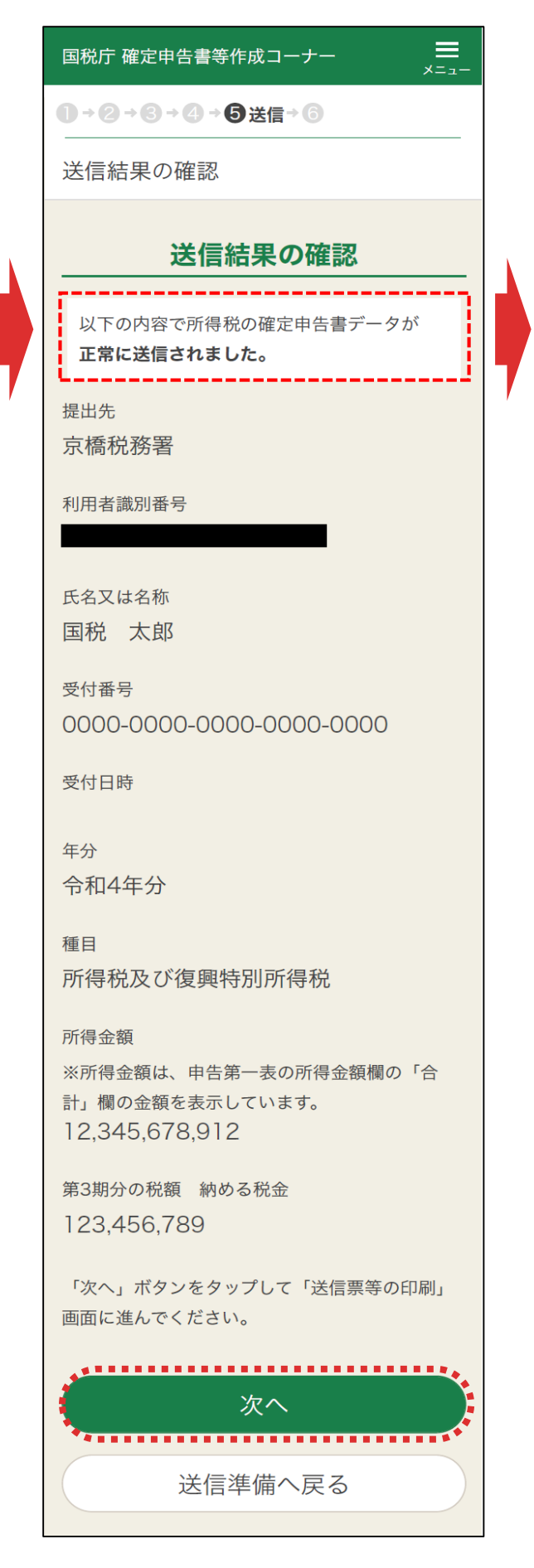

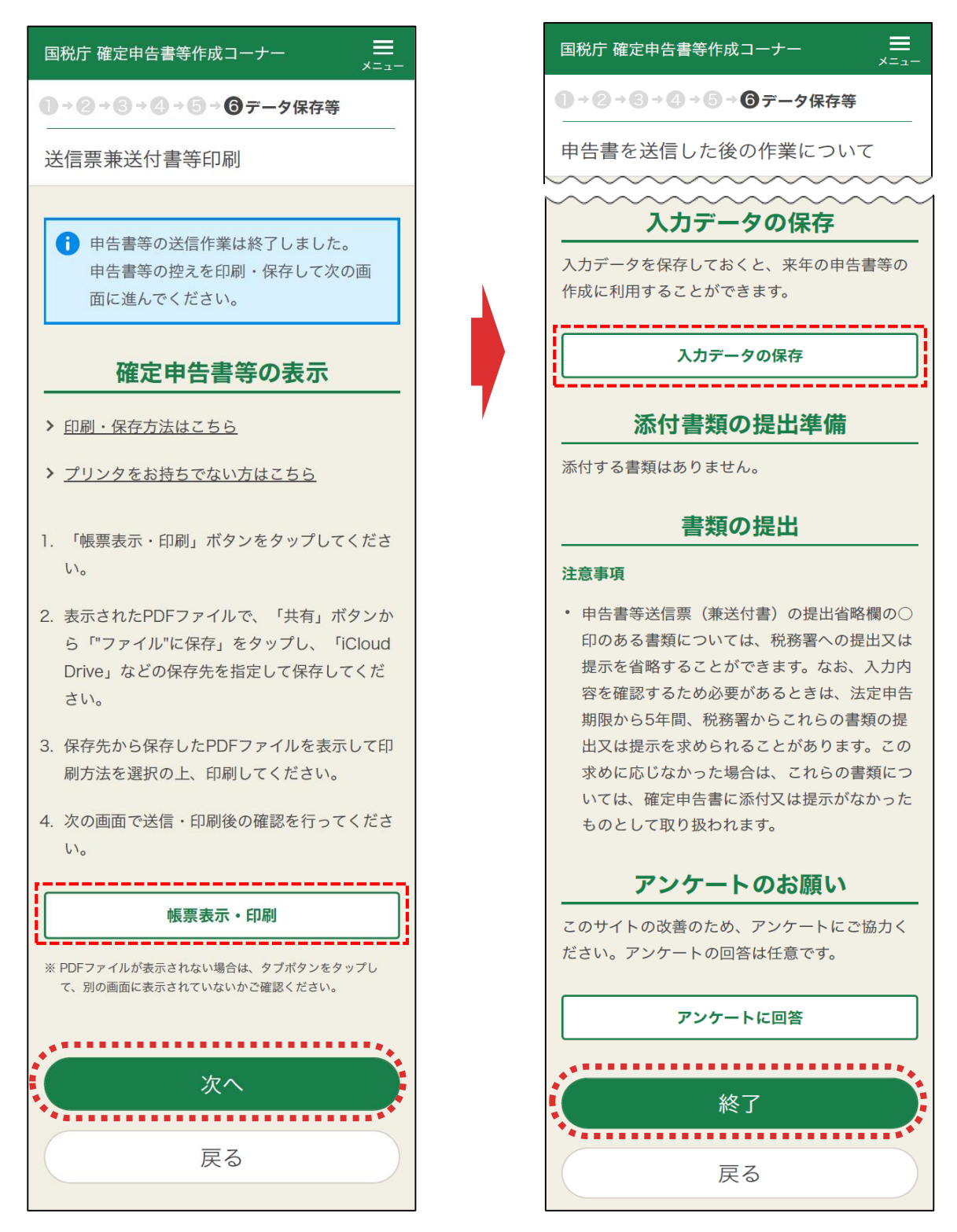

申告書データの送信が成功し、「送信票等送付書印刷」画面に進みますの で、「帳票表示・印刷」をタップし、申告書等のPDFデータを保存・印刷します。 PDFデータを保存・印刷したら、「次へ」をタップします。

「申告書を送信した後の作業について」画面が表示されますので、「終了」を タップするとトップ画面に戻ります。

「入力データの保存」をタップすると、来年の確定申告の際にデータを利用することができます。